## Scidel Technologies Inc. Screen Saver

## ArtSaver Nature® Version 1.03

Copyright©1996 by Scidel Technologies Inc. 152, 61 Ave Nord, St-Joseph-du-Lac, Q.C., Canada, J0N 1M0 Tel: 514-473-8119 Fax: 514-473-6403 Phone Order Only: 1-800-3SCIDEL

## THANK YOU FOR TRYING ARTSAVER Nature® Version 1.03

This is a fully functional <u>unregistered</u> version for 21 day's evaluation use only. You can register ArtSaver Nature® 1.02 by check or credit card by mail or phone. CompuServe users can register on-line via the SWREG service. ArtSaver Nature® 1.03 registration ID id is: 11118.

For ordering information, please click on the Register button of the ArtSaver Setup Form.

## Installation general instruction

If you received this version of ArtSaver Nature® 1.03 in a ZIP file or self-extracting EXE, first extract the files to a blank floppy or a temporary directory in your hard drive.

**Installation Windows 3.1** -- To install the screen saver you just have to put the diskette (you can replace the diskette letter by the path name of your temporary directory) in drive A: or B: and from the Program Manager menu chose File> Run and type A: or B:setup. The program will ask you to confirm the location of your Directory and then, it will install all the necessary files. In order to activate the ArtSaver® screen saver program, you will have to access your Control Panel, then Desktop, in the Screen Saver section choose ArtSaver® and after choosing the proper delay click OK. The screen saver will start showing each picture for approximately 5 sec. Each picture is shown with many transition and dissolved effects giving this screen saver a unique artistic quality. To see how you can change the duration and sequence of the picture please read the setup section.

**Installation Windows 95** -- To install the screen saver you just have to put the diskette (you can replace the diskette letter by the path name of your temporary directory) in drive A: or B: and from the Start button chose Run and type A: or B:setup. The program will ask you to confirm the location of your Directory and then, it will install all the necessary files. In order to activate the ArtSaver® screen saver program, you will have select the Start button, then Setting, to access your Control Panel, then Display, in the Screen Saver section choose ArtSaver® and after choosing the proper delay click OK. The screen saver will start showing each picture for approximately 5 sec. Each picture is shown with many transition and dissolved effects giving this screen saver a unique artistic quality. To see how you can change the duration and sequence of the picture please read the setup section.

**Setup Options**-- In the screen saver setup you can change the amount of time in second each picture will be view in the slide show. You can also choose to have the screen saver picture's section to appear in a random sequence.

**To access the Setup from Windows 3.1** you will have to access your Control Panel, then Desktop, in the Screen Saver section choose Setup. You can then choose the proper delay in second for each picture and if you want them to appear in random sequence.

**To access the Setup from Windows 95** you will have select the Start button, then Setting, to access your Control Panel, then Display, in the Screen Saver section choose Setting. You can then choose the proper delay in second for each picture and if you want them to appear in random sequence.

**Screen Colors** -- The program will automatically detect the number of colors your screen can display. The program may not detect correctly some display card color depth and this may cause the display to show bad colors. You can correct this in the Setup section by choosing a lower

value for the number of colors supported for your screen. Please note that the pictures are in True Colors (24-bit) and will be display with a lower quality if you choose 256 colors. The screen saver will not work on 16 color's resolution display.

**Password** -- Password protection is available by a button click in the setup program. As with any password protection for a screen saver, be careful not to lose the password. If you do you can delete the password by editing "control.ini" in Windows directory: in section "[Screen Saver.ArtSaver]". You can simply delete the line with "Password=". This program has the same password limitations as with any screen saver:

- 1. It does not prevent completely rebooting the PC.
- 2. Password protection can be defeated by editing "control.ini".
- 3. Do not forget your password or you will have to do steps 1 and 2.

The screen saver password protection only stops casual users from bothering with your PC. It will also prevent other users from accessing your network files if those are also password protected